# CARA UPLOAD DOKUMEN & VIDEO SEKOLAHKU

# KIPIN SCHOOL 4.0

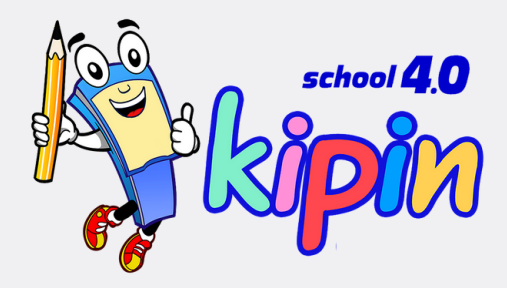

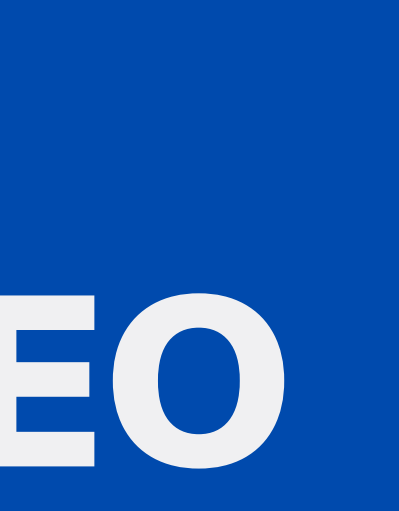

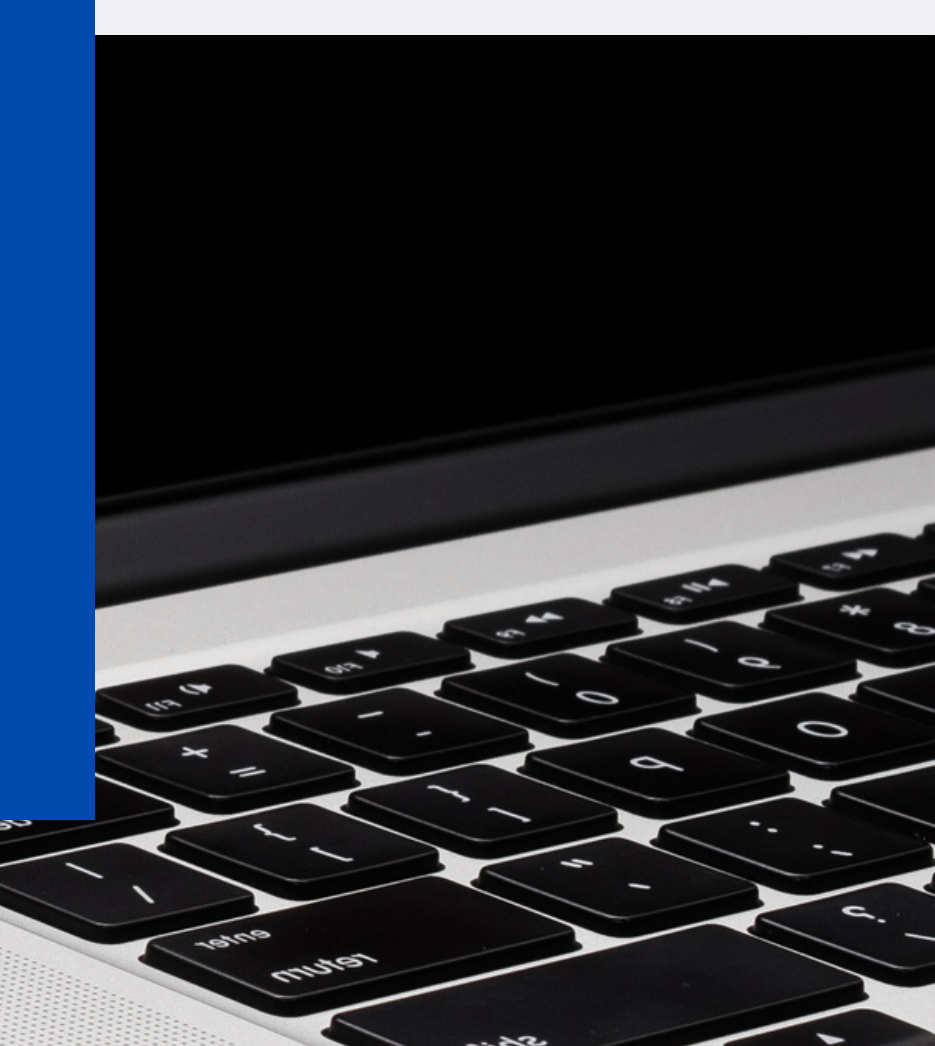

📶 Tsel-PakaiMasker 죽

12.27

④ **イ** ④ 61% ■

#### ← Sekolahku

#### Fitur **SEKOLAHKU**

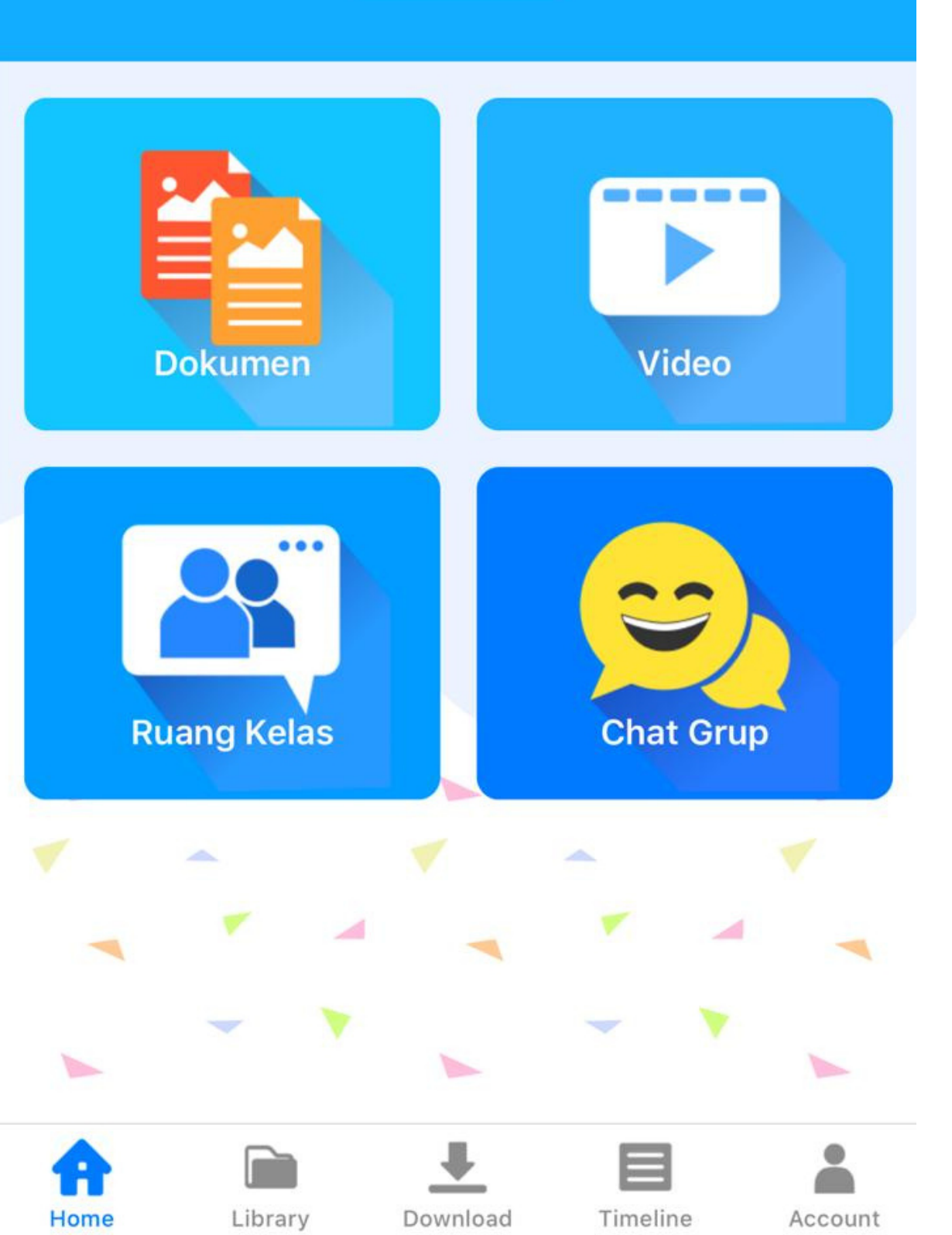

### **Note:**

guru/staff Sekolah yang ditunjuk sebagai Admin di Fitur Sekolahku

menu Dokumen & Video di aplikasi Kipin School 4.0

pihak Sekolah

terlebih dahulu

- Ketentuan format file Video adalah .mp4

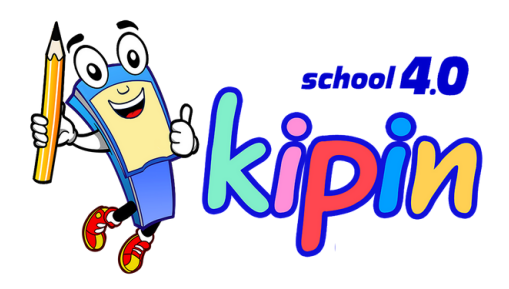

- Login password web admin fitur Sekolahku menjadi tanggung jawab
- Web admin ini hanya untuk mengelola file-file yang ingin diunggah ke
- Semua konten Dokumen & Video merupakan tanggung jawab mutlak
- Ketentuan format file Dokumen adalah .PDF , Jika format file bergambar yang ingin diunggah .jpg/png/jpeg maka lakukan convert ke bentuk .PDF

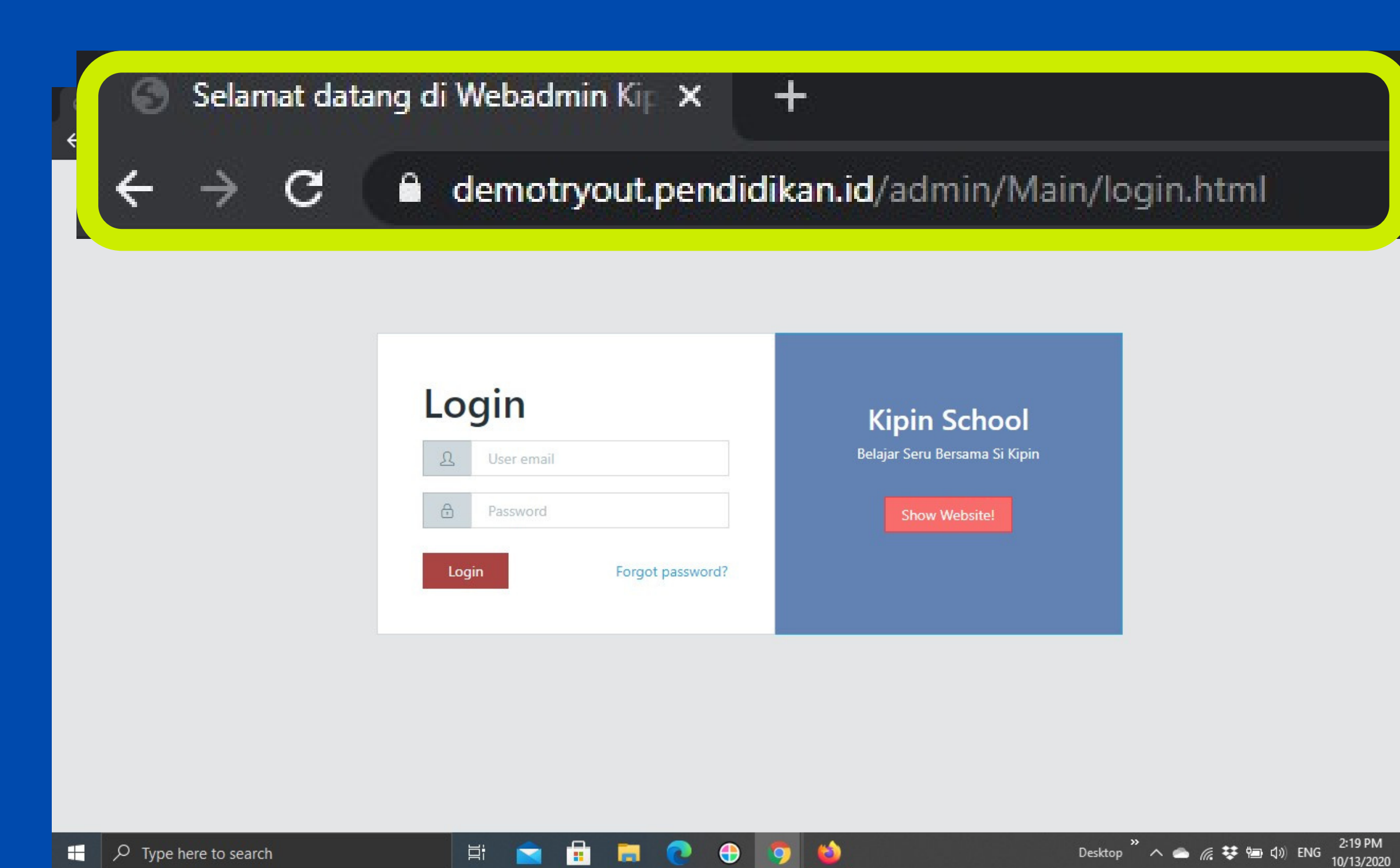

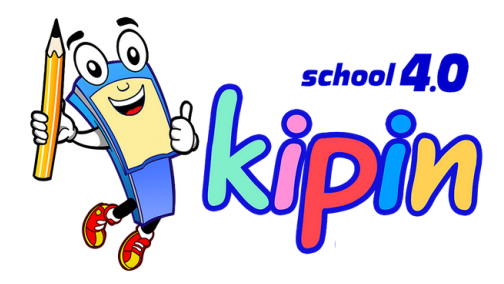

### Masuk web admin

demotryout.pendidikan.id/admin

\*\*Link disesuakian dengan sekolah masing-masing

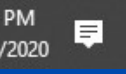

×

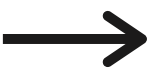

## Login

| 0   | admindomo@studvid |            |
|-----|-------------------|------------|
| ~   | aumnuemo@study.id |            |
|     | *****             |            |
| Log | n Forgo           | t password |

#### Isi username dan password yang telah diberikan oleh tim Kipin

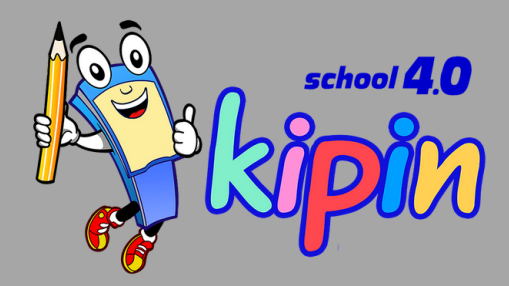

### **Kipin School**

Belajar Seru Bersama Si Kipin

Show Website!

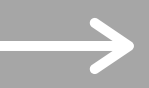

| ← → C              |                   |                                                 |              |  |  |
|--------------------|-------------------|-------------------------------------------------|--------------|--|--|
| KIPIN SCHOOL       | Admin Sel         | kolahku                                         |              |  |  |
|                    | Folder<br>Showing | Listing - Add New<br>page 1 of 1 from 5 results |              |  |  |
| FOLDER             | #                 | TIPE<br>Dokumen                                 | NAMA<br>Umum |  |  |
| P <u>e</u> sikipin | 2.                | Dokumen                                         | Literasi     |  |  |
| KIOS               | 3.                | Video                                           | Umum         |  |  |
| PINTAR             | 4.                | Video                                           | Kesehatan    |  |  |
|                    | -                 | Delumen                                         | Kalas 1      |  |  |

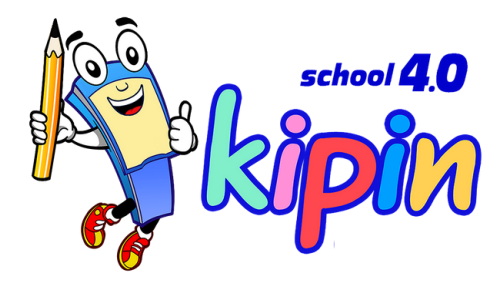

### Pilih menu Folder

#### **Pilih Add New**

\*\*perlu membuat kategori folder baru jikafolder yang diinginkan belum tersedia.Contoh: X-1 dst..

 $\rightarrow$ 

| 🕥 Selamat datang di Webadmin Kip 🗙                                       | +                                                          | -              |
|--------------------------------------------------------------------------|------------------------------------------------------------|----------------|
| $oldsymbol{\epsilon} 	o \mathbf{C}$ $oldsymbol{	imes}$ demotryout.pendic | dikan.id/admin/Folder/addForm.html                         | 🖈 💲 💡 🖊 🗯      |
| KIPIN SCHOOL                                                             | Admin Sekolahku                                            | Admin DEMO - L |
| DOKUMEN                                                                  | Tambah Folder Baru<br>Tipe<br>PILIH TIPE FOLDER<br>Dokumen |                |
| KIOS<br>PINTAR                                                           | Basic Information<br>NAMA<br>Masukkan Nama Folder          | SIMP           |

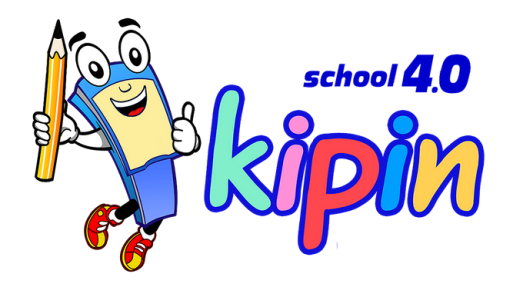

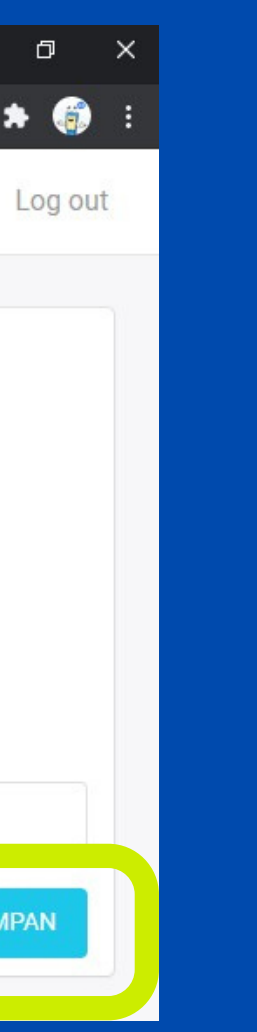

## Isi field folder

#### Isi tipe folder: Dokumen/Video dan Judul Folder, kemudian klik SAVE

\*\*perlu membuat kategori folder baru jikafolder yang diinginkan belum tersedia.Contoh: X-1 dst..

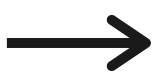

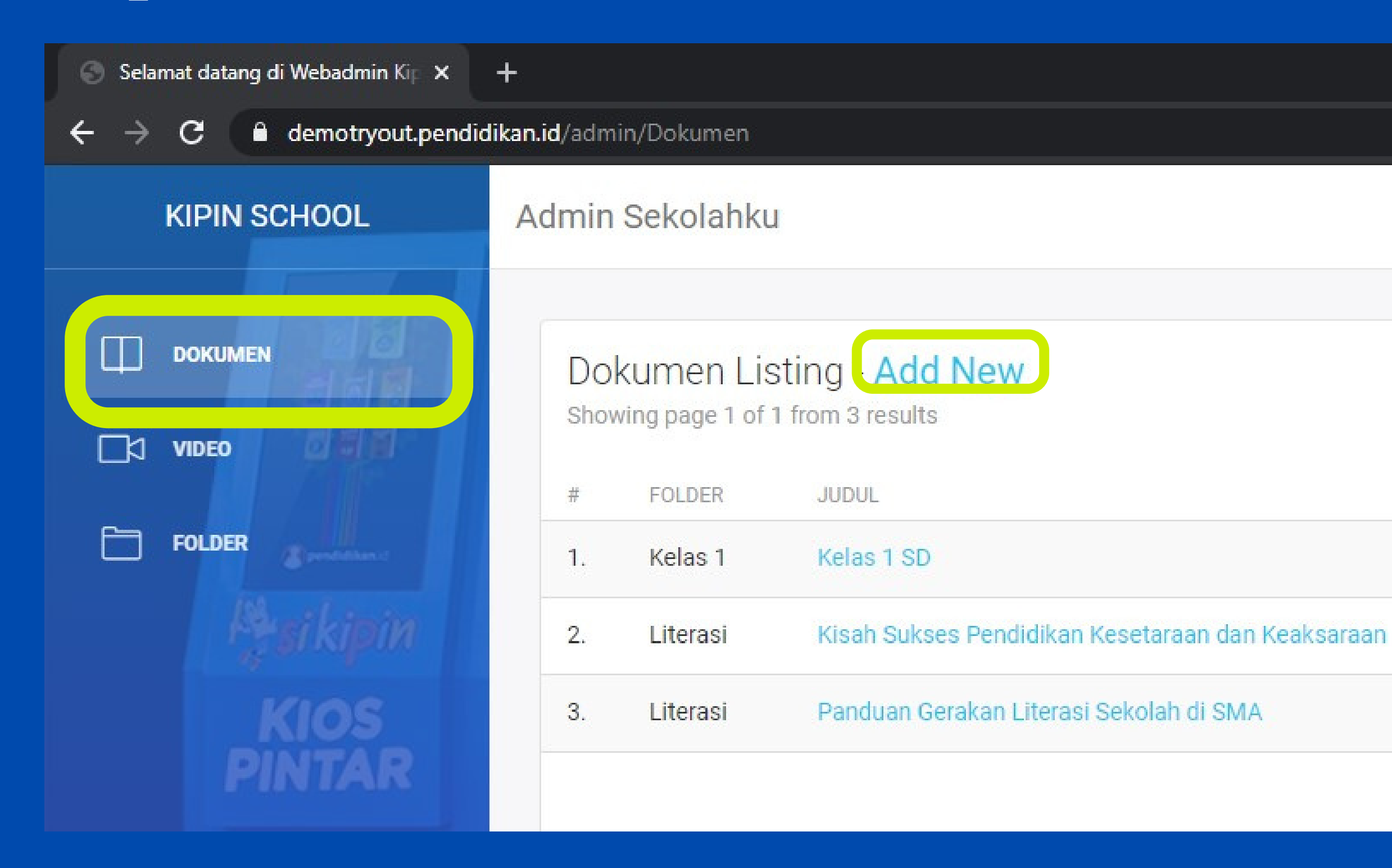

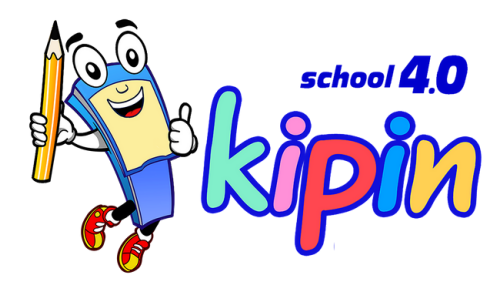

### Pilih menu dokumen

#### **Pilih Add New**

\*\*Klik Add New untuk menambahkan Dokumen

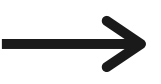

| 🕤 Selamat datang di Webadmin Kip 🗙 | åt:<br>t                                           |
|------------------------------------|----------------------------------------------------|
| ← → C 🔒 demotryout.pendic          | dikan.id/admin/dokumen/addForm.html                |
| KIPIN SCHOOL                       | Admin Sekolahku                                    |
| DOKUMEN                            | Tambah Data Daru Dakuman Cakalahku                 |
|                                    | Tamban Data Baru Dokumen Sekolanku                 |
| FOLDER                             | Direktori PILIH FOLDER PENYIMPANAN [MANAGE FOLDER] |
|                                    | Umum                                               |
| KIOS<br>PINTAR                     | Basic Information                                  |
|                                    | Belajar Daring dengan Kipin School                 |

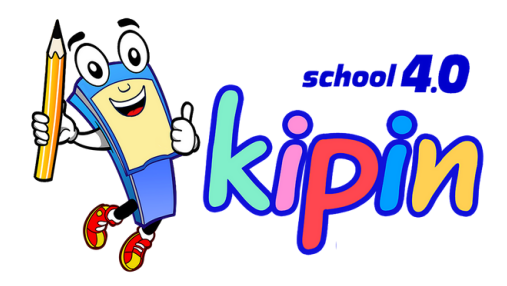

### lsi field dokumen

**1.DIREKTORI** 

Pilih folder penyimpanan file lebih dulu, contoh: Folder Umum, jika folder belum tersedia, pilih MANAGE FOLDER

**2. BASIC INFORMATION** 

Isi Judul file yang akan ditampilkan di aplikasi

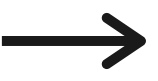

| 🌍 Selamat datang di Webadmin Kip 🗙                          | +,                                                       | -                                              |
|-------------------------------------------------------------|----------------------------------------------------------|------------------------------------------------|
| $m{\leftarrow}  ightarrow {f C}$ $m{f B}$ demotryout.pendid | ikan.id/admin/dokumen/addForm.html                       | 🖈 🖻 😨 其                                        |
| KIPIN SCHOOL                                                | URUTAN PUBLISH<br>0 YES ~                                |                                                |
| <b>Д</b> рокимен                                            | DESKRIPSI                                                |                                                |
|                                                             |                                                          |                                                |
| FOLDER                                                      |                                                          |                                                |
| Rios                                                        | COVER                                                    |                                                |
| PINTAR                                                      | Choose File Screenshot 2020-10-19 160126.jpg             |                                                |
|                                                             | Choose File E89CFD93-69D9-45FD-800D-5C94BEC6FB51 (1).pdf |                                                |
|                                                             |                                                          | SIMPA                                          |
| pendidikan.id                                               |                                                          |                                                |
| LOG OUT                                                     |                                                          | © 2020 <mark>Si Kipin</mark> , Belajar Seru Be |
| ・ ア Type here to search                                     | H 🖻 🖬 🤜 😌 🖶 💆                                            | Desktop <sup>≫</sup> へ 👝 🦟 莘 🖮 🕼 4:02<br>10/19 |
|                                                             |                                                          |                                                |

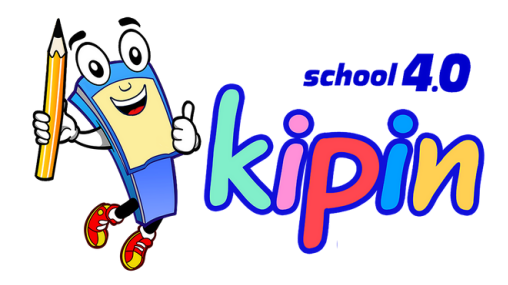

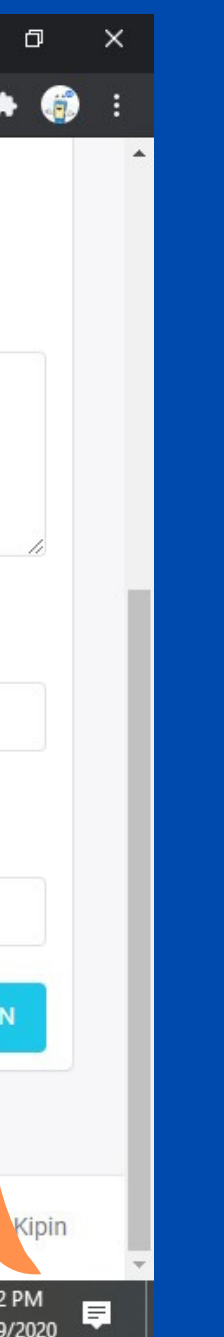

### lsi field dokumen

#### 3. COVER

Pilih file \*\*Harus\*\* format JPG Tampilan potrait

4. PDF File

Pilih file \*\*Harus\*\* format PDF Tampilan potrait

#### 5. SAVE

Klik SAVE jika sudah, perhatikan progress loading yang tertera dipojok kiri bawah

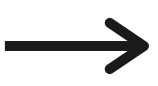

## Edit Dokumen

→ C

🔲 роким

FOLDER

KIPIN

ACTION

Edit | Hapus

2

### Dokumen Listing - Add New

Showing page 1 of 1 from 4 results

|                  |                            | 1.                  | Umum                                                                | Belajar Daring        | dengan K   | ipin S | chool                        |              |
|------------------|----------------------------|---------------------|---------------------------------------------------------------------|-----------------------|------------|--------|------------------------------|--------------|
|                  |                            | 2.                  | Kelas 1                                                             | Kelas 1 SD            |            |        |                              |              |
| demotryout.pendi | dikan.id/admin/<br>Admin S | 3.                  | Literasi                                                            | Kisah Sukses          | Pendidika  | n Kese | etaraan dar                  | ı Keaksaraar |
|                  | Doku<br>Showin             | 4.                  | Literasi                                                            | Panduan Gera          | kan Litera | si Sek | olah di SM/                  | Ą            |
|                  | #<br>1.<br>2. Kelas        | 1 Kelas             | : 1 SD                                                              |                       | AKTIF      | 0      | Edit   Hapus                 |              |
| KIOS<br>INTAR    | 3. Literas<br>4. Literas   | si Kisah<br>si Pand | ) Sukses Pendidikan Kesetaraan<br>uan Gerakan Literasi Sekolah di : | dan Keaksaraan<br>SMA | AKTIF      | 0      | Edit   Hapus<br>Edit   Hapus |              |
|                  |                            |                     |                                                                     |                       |            |        |                              |              |

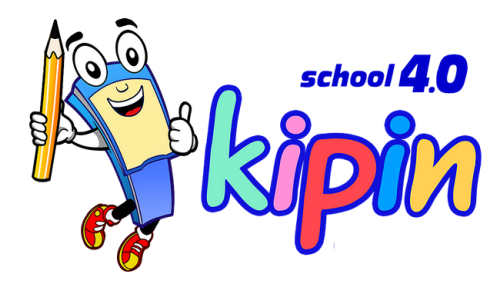

### Pilih judul dokumen

**1.** Pilih judul Dokumen yang akan diedit

2. Klik EDIT Kemudian tinjau ulang Judul/File yang ingin dibenahi, jika sudah, Klik Save

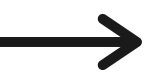

| ← → C            |                   |                                                 |              |  |  |
|------------------|-------------------|-------------------------------------------------|--------------|--|--|
| KIPIN SCHOOL     | Admin Sel         | kolahku                                         |              |  |  |
|                  | Folder<br>Showing | Listing - Add New<br>page 1 of 1 from 5 results |              |  |  |
| FOLDER           | #                 | TIPE<br>Dokumen                                 | NAMA<br>Umum |  |  |
| <b>P</b> sikipin | 2.                | Dokumen                                         | Literasi     |  |  |
| KIOS             | 3.                | Video                                           | Umum         |  |  |
| PINTAR           | 4.                | Video                                           | Kesehatan    |  |  |
|                  | E                 | Dolumon                                         | Kelee 1      |  |  |

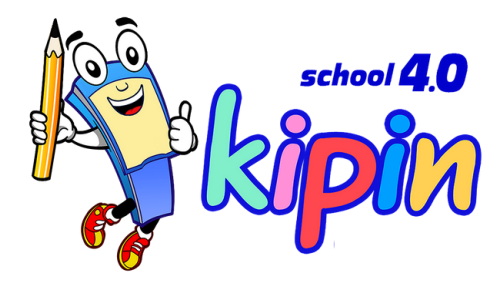

### Pilih menu Folder

#### **Pilih Add New**

\*\*perlu membuat kategori folder baru jikafolder yang diinginkan belum tersedia.Contoh: X-1 dst..

 $\rightarrow$ 

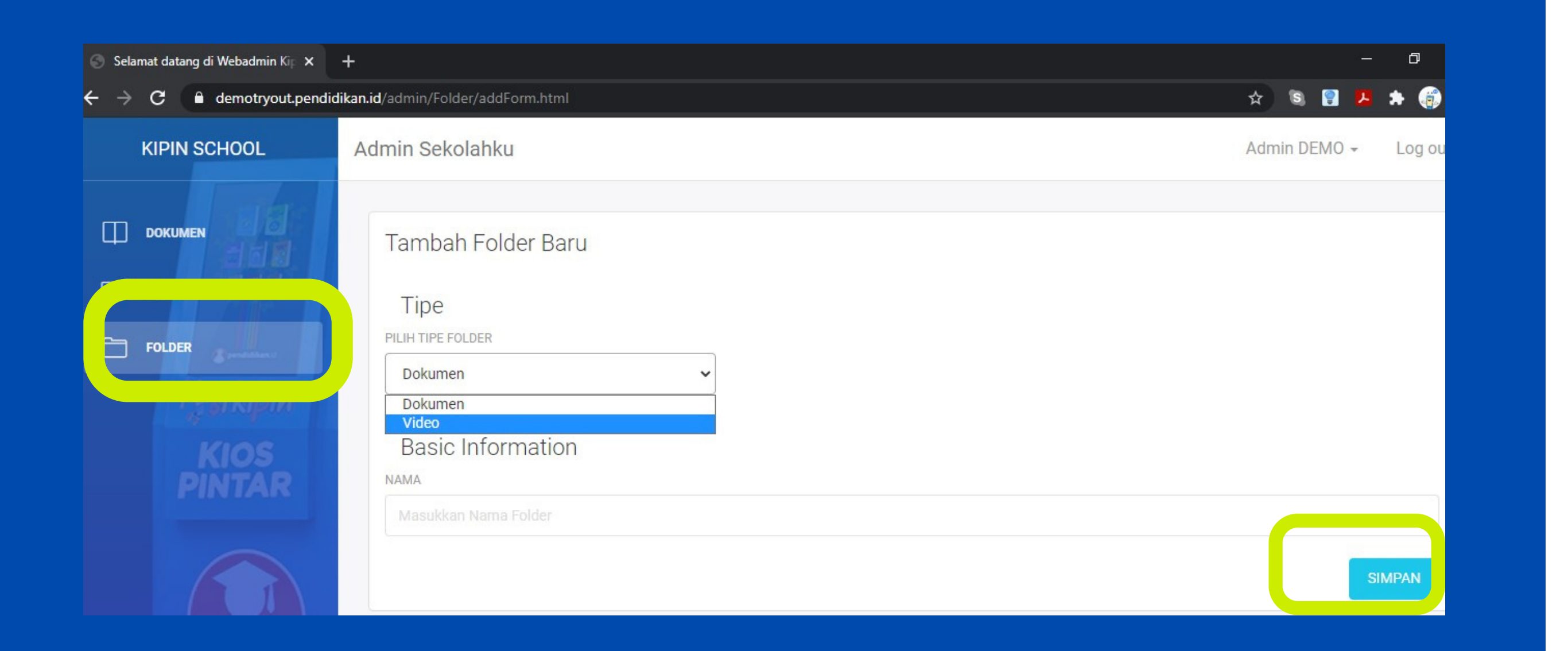

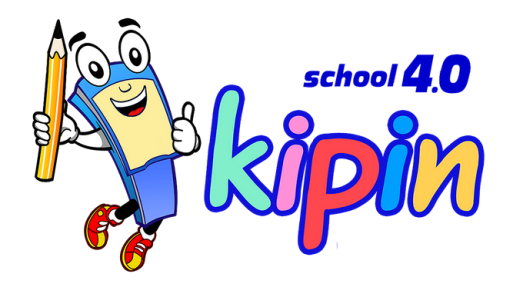

## Isi field folder

#### Isi tipe folder: Dokumen/Video dan Judul Folder, kemudian klik SAVE

\*\*perlu membuat kategori folder baru jikafolder yang diinginkan belum tersedia.Contoh: X-1 dst..

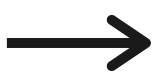

|      | 💮 Selamat datang di Webadmin My 🗙 | +                                    |                                                                 |                                                                         |            |        | -   |
|------|-----------------------------------|--------------------------------------|-----------------------------------------------------------------|-------------------------------------------------------------------------|------------|--------|-----|
|      | ← → C ▲ Not secure   10.26        | 5.0.100/mykipin/Video                |                                                                 |                                                                         | ©≊ ☆ ©     |        | ۶   |
|      | KIPIN ATM                         | Admin myKipin                        |                                                                 |                                                                         | Admin My K | ipin + |     |
|      |                                   | Video Listing<br>Showing page 1 of 2 | - Add New<br>2 from 26 results                                  | Cari dengan Judul Video                                                 |            |        | C   |
|      | Folder                            | # FOLDER<br>1. DIREKTORAT<br>SD      | JUDUL<br>SIPLah Mempermudah Sekolah Dalam<br>Mengelola Dana BOS | FILE NAME<br>SIPLah Mempermudah Sekolah Dalam Mengelola Dana<br>BOS.mp4 | STATUS     | ORDEF  | 2 / |
| KIOS | 2. DIREKTORAT<br>SD               | Seru Belajar Kebiasaan Baru          | Seru Belajar Kebiasaan Baru.mp4                                 | AKTIF                                                                   | 0          |        |     |
|      | PINTAR                            | 3. DIREKTORAT<br>SD                  | Prosedur Persiapan Sekolah Masa<br>Pandemi Covid-19             | Prosedur Persiapan Sekolah Masa Pandemi Covid-19.mp4 AKTIF 0            |            |        |     |
|      |                                   |                                      |                                                                 |                                                                         |            |        |     |

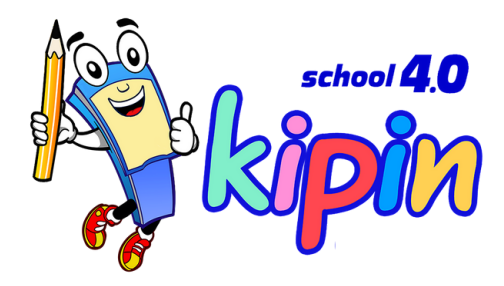

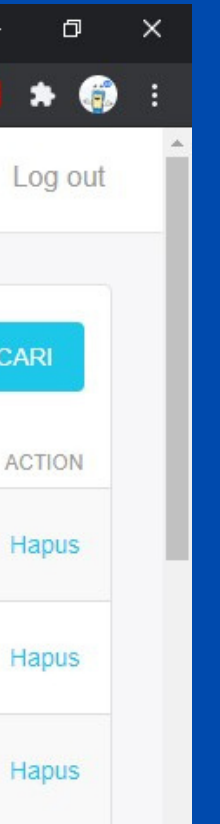

### Pilih menu video

#### **Pilih Add New**

\*\*Klik Add New untuk menambahkan Video

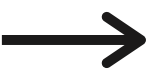

| 🕥 Selamat datang di Webadmin My 🗙                        | +                                        |
|----------------------------------------------------------|------------------------------------------|
| $\leftarrow$ $\rightarrow$ C <b>A</b> Not secure   10.26 | .0.100/mykipin/video/addForm             |
| KIPIN ATM                                                | Admin myKipin                            |
|                                                          | Tambah Data Video Baru                   |
|                                                          | Direktori                                |
| Folder                                                   | PILIH FOLDER PENYIMPANAN [MANAGE FOLDER] |
| På sikipin                                               |                                          |
| KIOS<br>PINTAR                                           | Basic Information                        |
|                                                          | Masukkan judul video                     |
|                                                          | NAMA FILE VIDEO                          |
|                                                          | URUTAN PUBLISH                           |
| pendidikan.id                                            | 0 YES V                                  |
|                                                          | DESKRIPSI                                |
| Type here to search                                      | 🗐 📄 💼 💽 🕀 🦻 Desktop »                    |

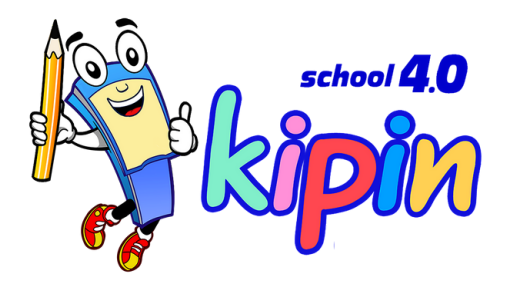

### lsi field video

#### **1.DIREKTORI**

Pilih folder penyimpanan file lebih dulu, contoh: Folder Umum, jika folder belum tersedia, pilih MANAGE FOLDER

**2. BASIC INFORMATION** 

Isi Judul file yang akan ditampilkan di aplikasi

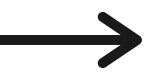

| 🕙 Selamat datang di Webadmin My 🗙 🚽                        |                            | -                                |
|------------------------------------------------------------|----------------------------|----------------------------------|
| $\leftarrow$ $\rightarrow$ C <b>A</b> Not secure   10.26.0 | 100/mykipin/video/addForm  | 🖈 🕲 🔋 🖊                          |
| KIPIN ATM                                                  | 0 YES ~                    |                                  |
|                                                            | DESKRIPSI                  |                                  |
|                                                            |                            |                                  |
| FOLDER                                                     |                            |                                  |
| På sikipin                                                 | COVER                      |                                  |
| KIOS<br>PINTAR                                             | Choose File No file chosen |                                  |
|                                                            | Video File                 |                                  |
|                                                            | Choose File No file chosen |                                  |
|                                                            |                            | SIMPAN                           |
| pendidikan.id                                              |                            |                                  |
|                                                            |                            | © 2020 Si Kipin, Belajar Seru Be |
| 🕂 🔎 Type here to search                                    | 🛱 🖻 🛱 🧟 🕀 🤦                | Desktop <sup>≫</sup> ∧           |
|                                                            |                            |                                  |

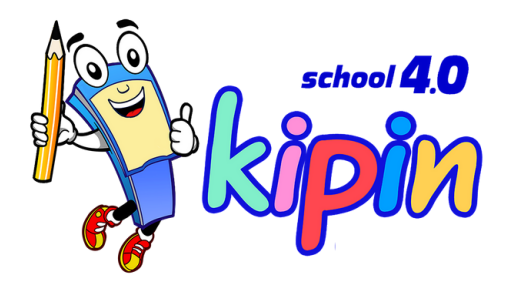

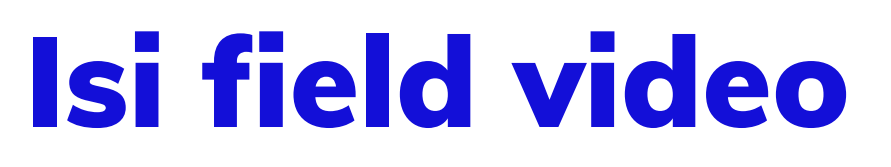

#### **3. COVER**

Pilih file \*\*Harus\*\* format JPG Tampilan landscape

4. PDF File

Pilih file \*\*Harus\*\* format Mp4 Tampilan landscape

5. SAVE

Klik SAVE jika sudah, perhatikan progress loading yang tertera dipojok kiri bawah

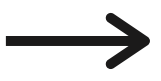

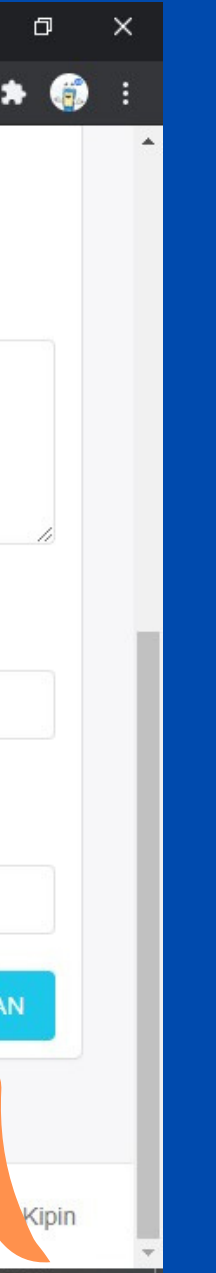

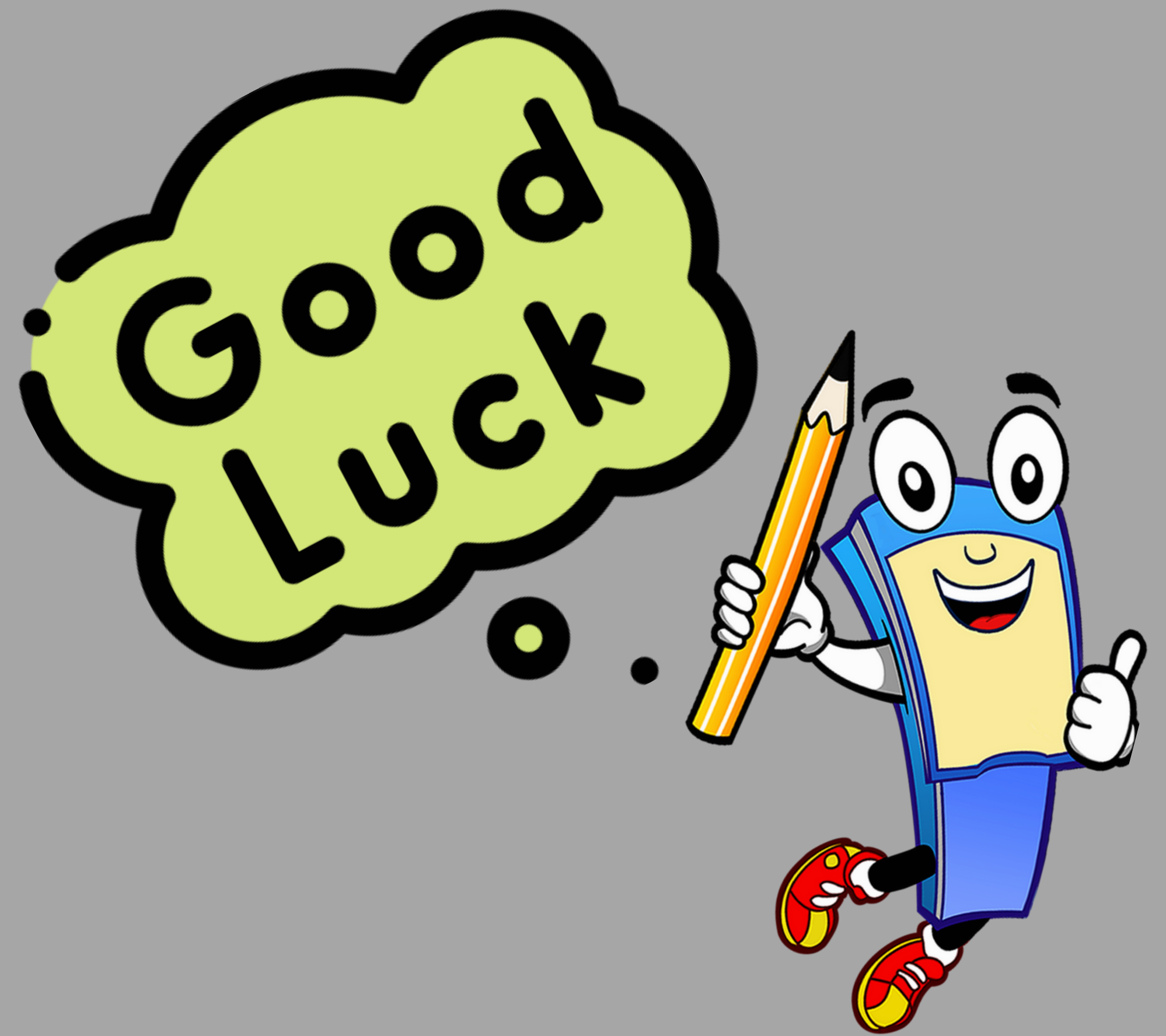

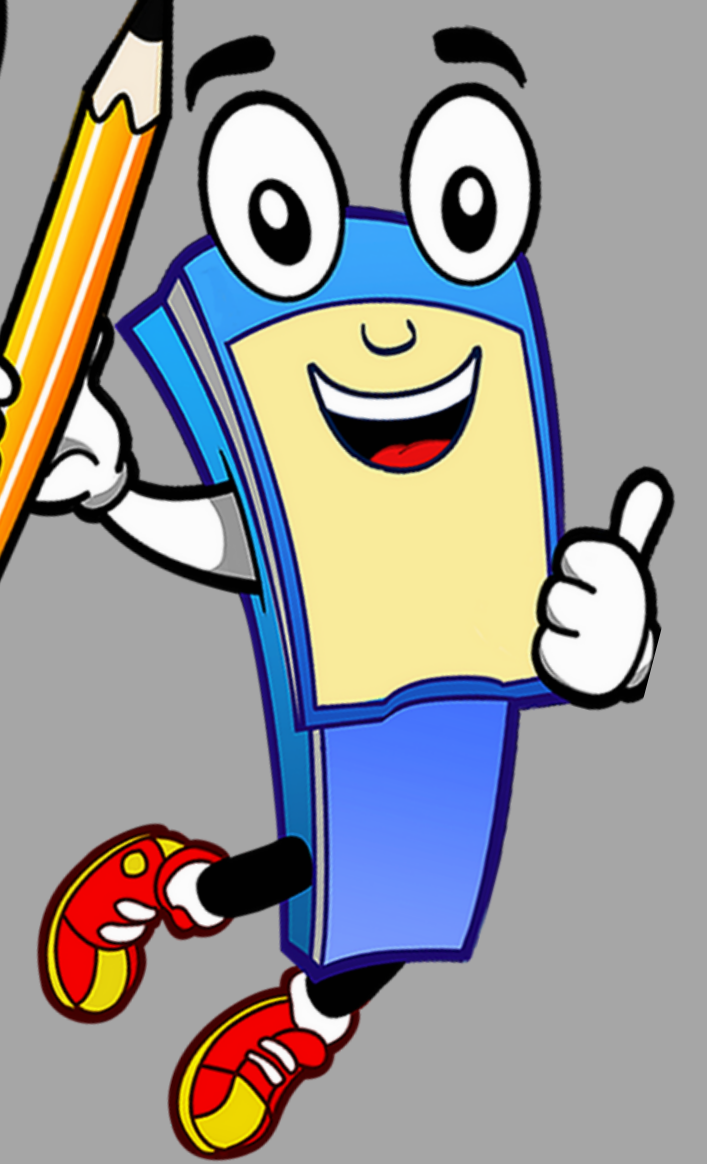